## Panduan Pengisian Laporan pada Aplikasi Litabmas UPI

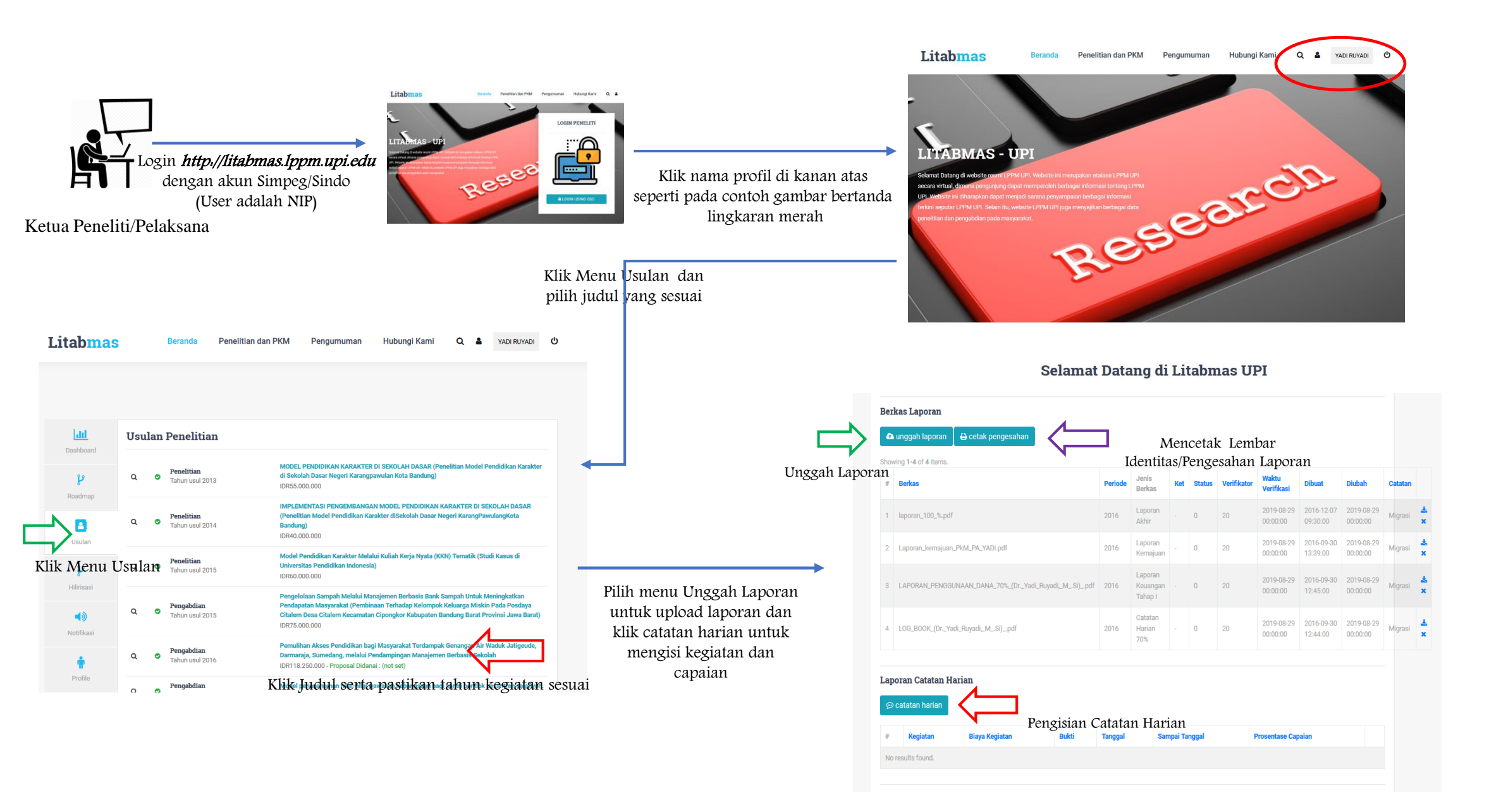

## Panduan Pengisian Laporan pada Aplikasi Litabmas UPI

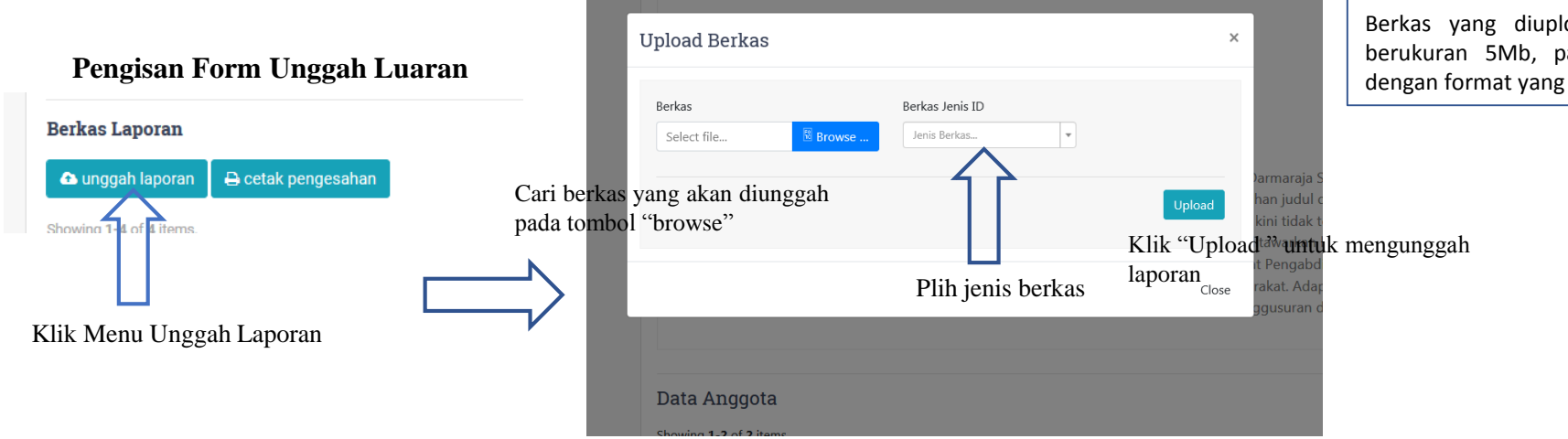

Berkas yang diupload berformat PDF maksimal berukuran 5Mb, pastikan berkas laporan sesuai dengan format yang telah ditentukan

## Pengisan Form Unggah Luaran

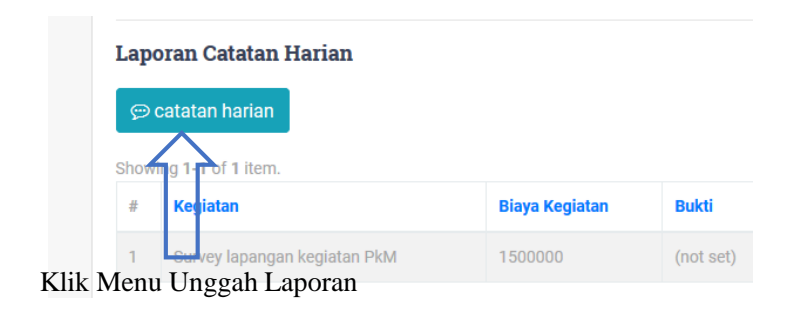

| Catatan Hariar                                                 | 1                                           | Tombo                                       | l untuk menar                          | nbah catata |
|----------------------------------------------------------------|---------------------------------------------|---------------------------------------------|----------------------------------------|-------------|
| Kolom ini diisi ole<br>Kegiatan                                | eh deskripsi kegia                          | tan                                         |                                        | + catatan   |
| Biaya kegi<br><sup>Biaya Keg<b>(an</b>gka tan<br/>Rp.</sup>    | atan jika diperluka<br>npa tanda baca)<br>v | n, isi nol jika tid<br>Bukti<br>Select file | ak                                     | Browse      |
| Tanggal                                                        | Sampai Tan                                  | ggal                                        | capaian                                |             |
| 2019-09-23                                                     | 2019-09-2                                   | 23                                          |                                        | %           |
| Format tanggal "tahun-bulan-hari "<br>contoh <b>2019-09-23</b> |                                             |                                             | Hanya di isi angka<br><sub>Close</sub> |             |
| # Nama I                                                       | eniang Pendidikan                           | Cub Dumpun                                  | Didawa Timu                            | to at a set |

Bukti kegiatan diisi dengan format JPG atau PDF disarankan berbentuk format gambar (kosongkan jika tidak ada berkas)